# Raw Data Capture for XWR6843 Device Using DCA1000 Board and mmWave Studio

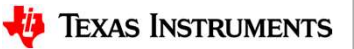

### Scope of the training

This training will help you getting started on capture raw ADC data from TI's mmWave sensor devices using the DCA1000 capture card and mmWave studio tool used to configure the mmWave front end.

Once you get started you can refer to the mmWave studio user guide (<u>http://software-dl.ti.com/ra-processors/esd/MMWAVE-</u> <u>STUDIO/latest/exports/mmwave\_studio\_user\_guide.pdf</u>)

and DCA1000 user guide (<u>http://www.ti.com/lit/pdf/spruij4</u>) for more advanced options.

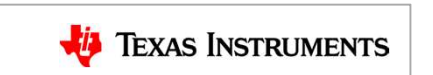

2

#### **Steps**

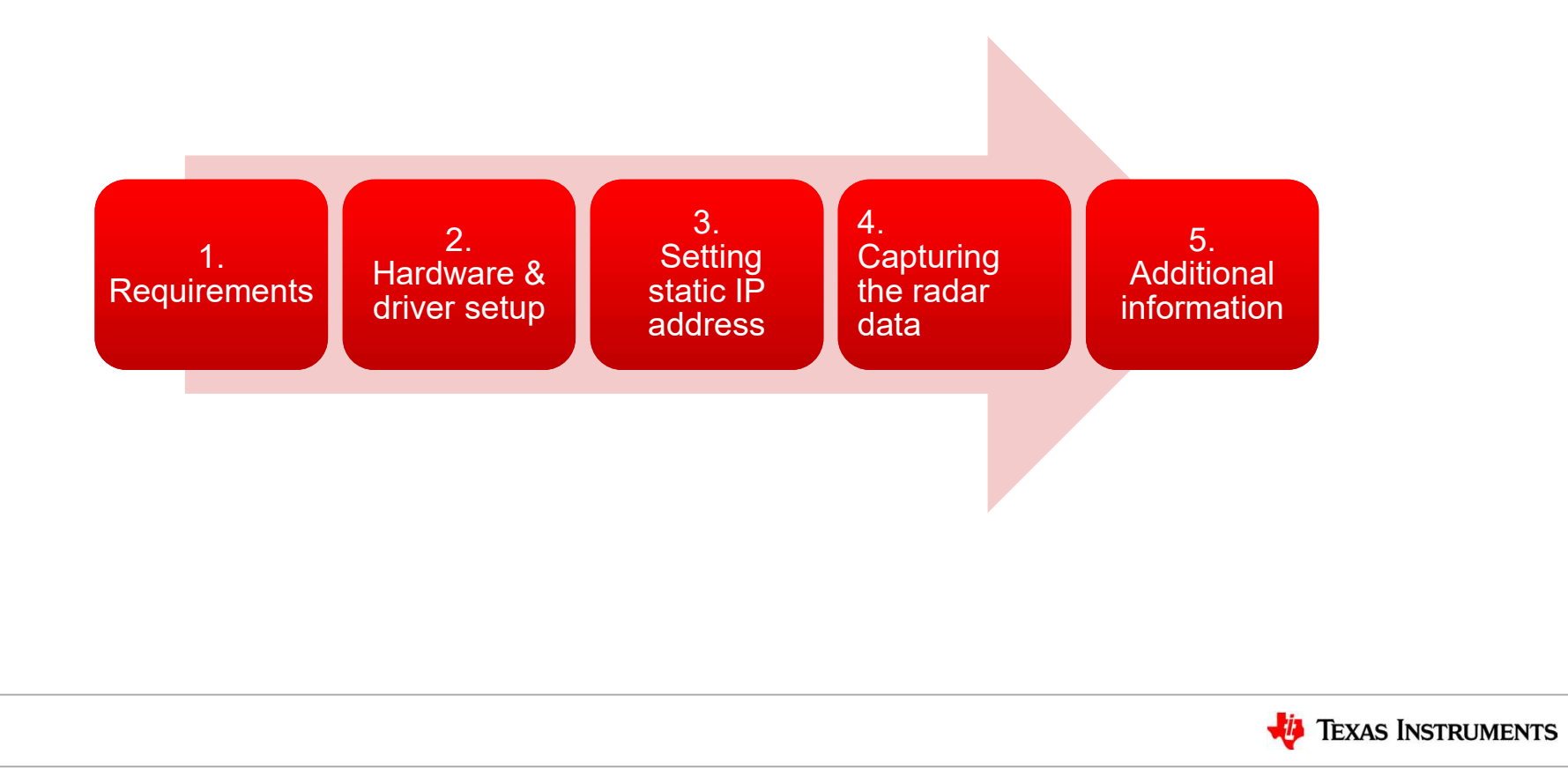

### Requirements

- Hardware
  - <u>xWR6843</u> / <u>Carrier board</u>, 5 V / >2.5 A <u>power supply</u>, micro USB cable (cables are part of the kit)
  - <u>DCA1000 EVM</u>, 5 V / >2.5 A <u>power supply</u>, micro USB cable, RJ45 Ethernet cable, 60pin Samtec cable (cables are part of the kit)
- Software
  - mmWave Studio
  - MatLab Runtime Engine v8.5.1
  - If you do not have Code Composer Studio v7.1 or higher installed:
    - XDS Emulation Software Package v6.0.579.0 or higher

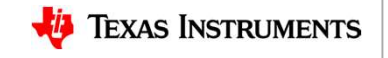

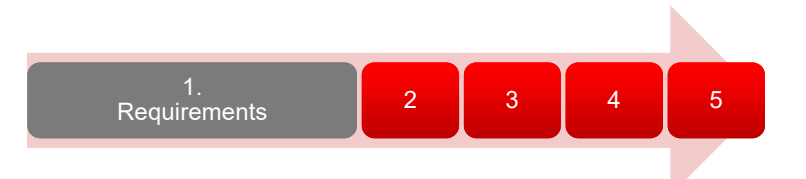

#### Hardware Setup (1) -Configure Antenna Module

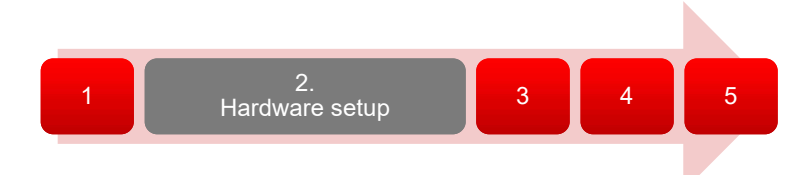

- This step only applies if using the AOPEVM antenna module.
- This information can be found in the ICBOOST users guide at: <u>https://www.ti.com/lit/ug/swru546c/swru546c.pdf</u>
- To use the AOPEVM as an antenna module in conjunction with the ICBOOST carrier card the switches need to be set as shown to route signals from the carrier card through the 60Pin header.

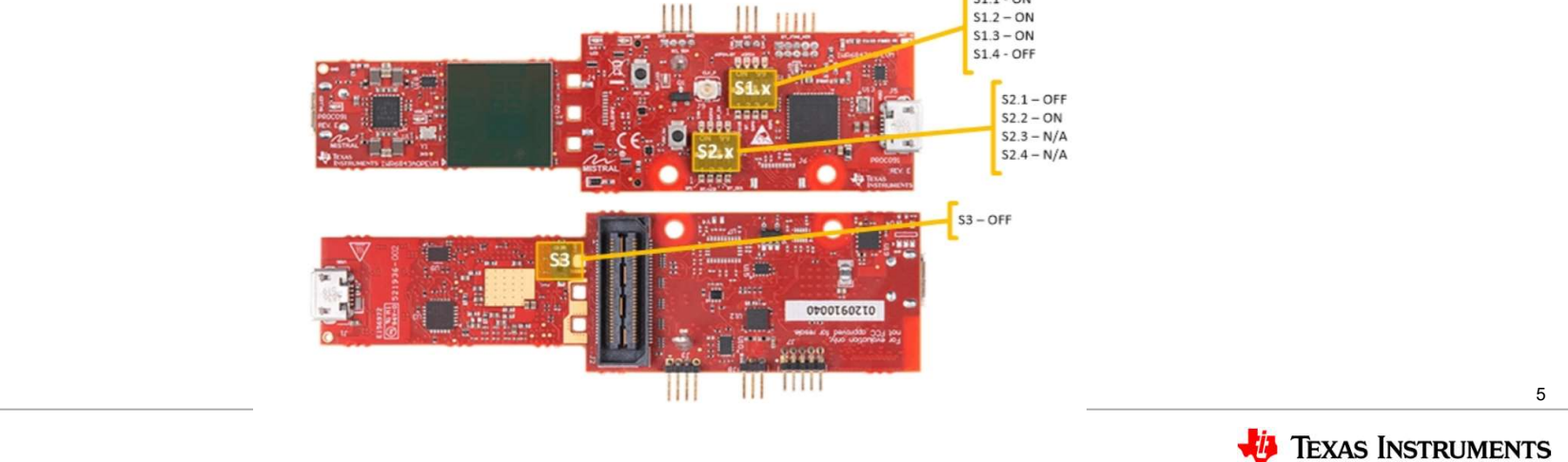

#### Hardware Setup (1) - Configure xwr6843ISKEVM Rev D

- This step only applies when using the xwr6843ISKEVM RevD antenna module or xwr6843ISK-ODSEVM RevD with ICBOOST carrier board.
- This information can be found in the ICBOOST users guide at: <u>https://www.ti.com/lit/ug/swru546c/swru5</u> <u>46c.pdf</u>
- To use RevD EVM as an antenna module in conjunction with the ICBOOST carrier card, the switches (highlighted in yellow cycle) need to be set as shown to route signals from the carrier card through the 60Pin header.

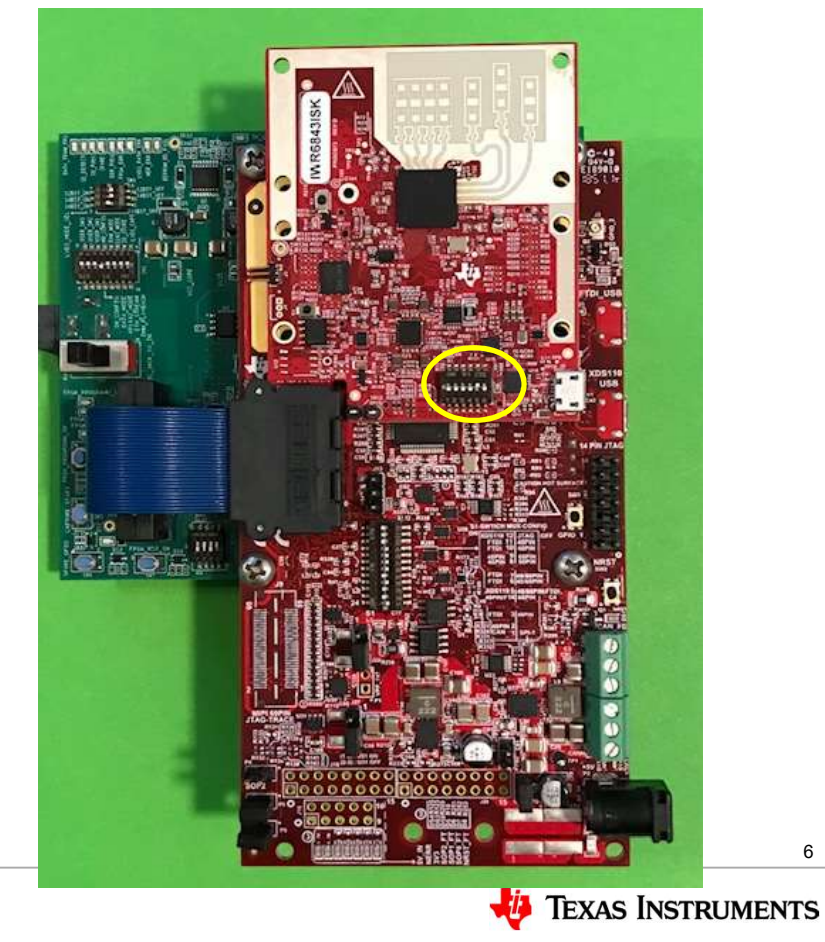

#### Hardware setup (2) - Mount Antenna Module

- If using the xwr6843ISK or wr6843ISK-ODS antenna module, both 60Pin connectors will be used.
- If using the standalone module like xwr6843ISK RevD or xwr6843ISK-ODS RevD or AOPEVM module, only the right connector closer to the micro-usb connectors will be connected.
- The mounted modules should appear as shown below.

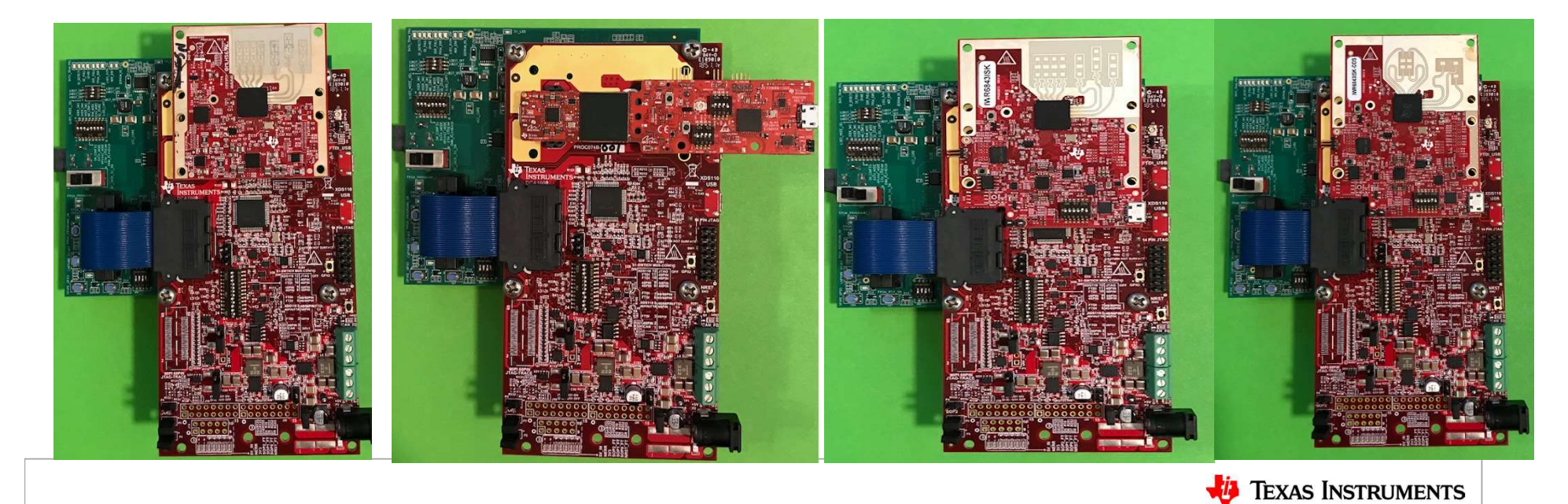

#### Hardware setup (3) – switch setting

| Please<br>• SW<br>• Sw<br>• SO | e use the<br>/2 setting o<br>itch S1 se<br>P setting o | e left f<br>on the<br>tting c<br>on the | figure to<br>DCA10<br>on the IC<br>ICBOO | o match<br>00 board<br>BOOST<br>ST  |                 |       |
|--------------------------------|--------------------------------------------------------|-----------------------------------------|------------------------------------------|-------------------------------------|-----------------|-------|
|                                |                                                        |                                         | Switch<br>name                           | Setting when<br>connect with<br>DCA |                 |       |
|                                |                                                        |                                         | S1.12                                    | ON                                  |                 |       |
|                                |                                                        |                                         | S1.11                                    | ON                                  |                 |       |
|                                |                                                        |                                         | S1.10                                    | ON                                  |                 |       |
|                                |                                                        |                                         | S1.9                                     | OFF                                 |                 |       |
|                                |                                                        |                                         | S1.8                                     | OFF                                 |                 |       |
|                                |                                                        |                                         | S1.7                                     | OFF                                 |                 |       |
|                                |                                                        |                                         | S1.6                                     | OFF                                 |                 |       |
| SOP                            | Setting                                                |                                         | S1.5                                     | ON                                  |                 |       |
| name                           |                                                        |                                         | S1.4                                     | OFF                                 |                 |       |
| SOP2                           | OFF                                                    |                                         | S1.3                                     | ON                                  |                 |       |
| SOP1                           | ON                                                     |                                         | S1.2                                     | ON                                  |                 |       |
| SOP0                           | ON                                                     |                                         | S1.1                                     | OFF                                 |                 |       |
|                                |                                                        |                                         |                                          |                                     | 🤴 Texas Instrum | IENTS |

#### Hardware Setup (4) – xwr6843EVM RevD + DCA1000

· This step only applies when using the xwr6843ISKEVM RevD antenna module Micro USB or xwr6843ISK-ODSEVM RevD without Ethernet Cable **ICBOOST** carrier board. This information can be found in the ICBOOST users guide at: https://www.ti.com/lit/ug/swru546c/swru 546c.pdf To use RevD EVM as an antenna module directly with DCA1000, the switches (highlighted in yellow cycle) Micro USB need to be set as shown. Note that on RevD board, power is supply via USB connector. Switch to "DC JACK 5V IN" 5V, 2.5 A, DC 9 Power Supply **TEXAS INSTRUMENTS** 

### Hardware setup (4)

The DCA1000 and the xWR EVM are powered with 5 V, 2.5 A supplies. Micro USB cable an Ethernet cables are connected for PC interface.

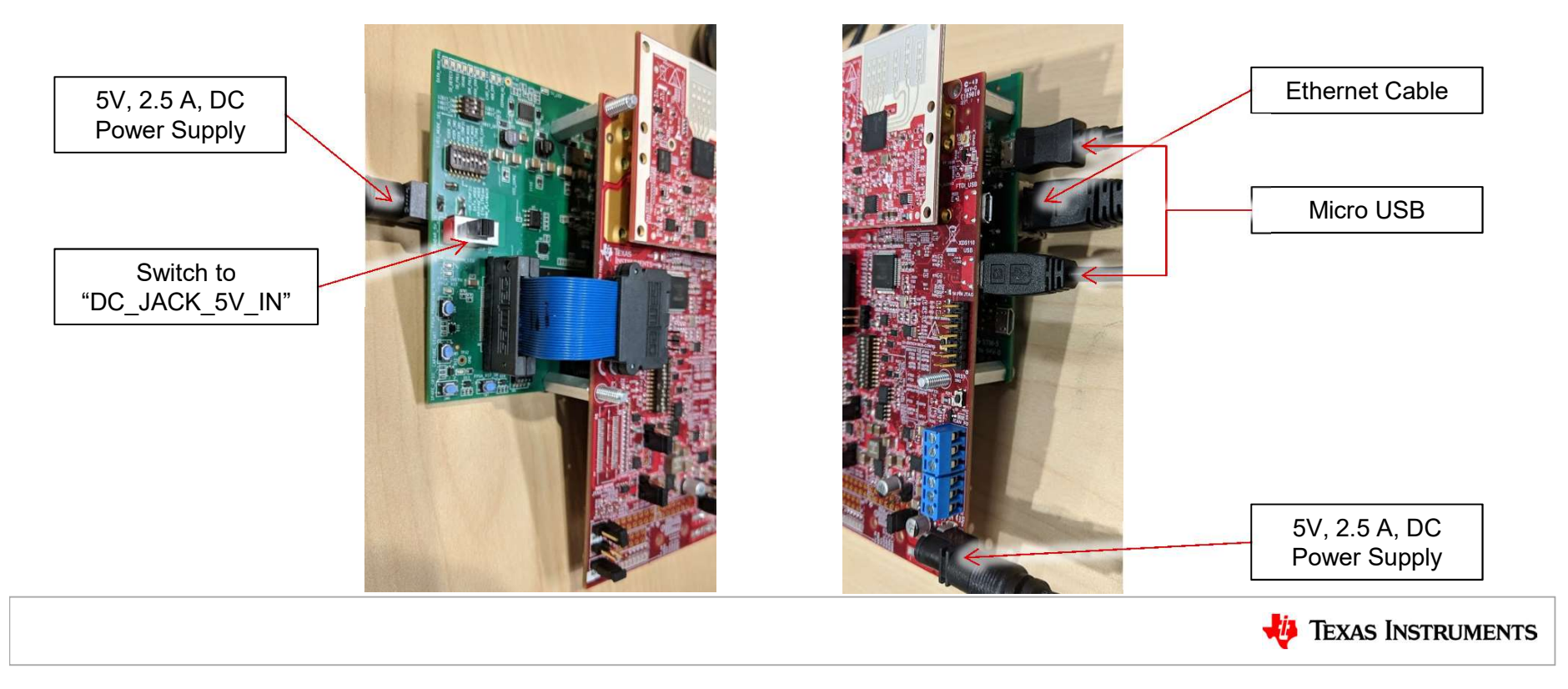

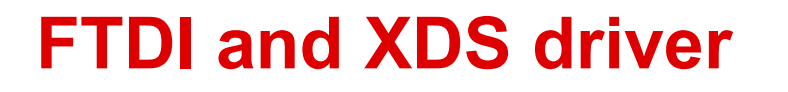

- If you do not have Code Composer Studio v7.1 or higher installed:
  - Install the XDS Emulation Software Package.
- Connect the DCA1000 and the EVM to your PC through USB cables and power.
- In the Windows Device Manager, the COM ports should appear as this when their drivers are installed:
- The FTDI device ports of the DCA1000 board will appear with a yellow label when the driver is not installed.
- Ports (COM & LPT)
   AR-DevPack-EVM-012 (COM57)
   AR-DevPack-EVM-012 (COM58)
   AR-DevPack-EVM-012 (COM59)
   AR-DevPack-EVM-012 (COM60)
   ECP Printer Port (LPT1)
   XDS110 Class Application/User UART (COM4)
   XDS110 Class Auxiliary Data Port (COM3)

Driver setup

- In this case, right-click on this symbol, select "Update Driver Software", "Browse my computer for driver software", select the below directory, and tick "Include subfolders".
   \mmwave studio xx xx xx \text{tdi}
- This needs to be done for each of the 4 ports. In some cases you might need to do it twice for the 1<sup>st</sup> port or each of the 4 ports.

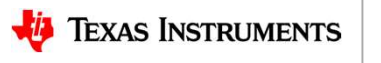

#### **Setting static IP address**

- Connect the Ethernet cable between the DCA1000 and the PC.
- In the PC local area network properties select TCP/IPv4.
- Set static IP address of 192.168.33.30.
- Subnet mask as 2555.255.255.0

| letworking Sharing                                                                                                    | Internet Protocol Version 4 (TCP/IPv4) Properties                                                                                                    |
|----------------------------------------------------------------------------------------------------|----------------------------------------------------------------------------------------------------|
| Connect using:                                                                                                    | General                                                                                                    |
| Intel(R) Ethemet Connection 1218-LM This connection uses the following items: QoS Packet Scheduler GoS Packet Scheduler File and Printer Sharing for Microsoft Netw File and Printer Sharing for Microsoft Netw File an | You can get IP settings assigned automatically if your network supports<br>this capability. Otherwise, you need to ask your network administrator<br>for the appropriate IP settings.<br>Obtain an IP address automatically<br>Use the following IP address:<br>IP address:<br>IP address:<br>Subnet mask:<br>Default gateway:<br>Obtain DNS server address automatically<br>Obtain DNS server:<br>Alternate DNS server:<br> |
|                                                                                                    | Validate settings upon exit                                                                                                    |
| OK                                                                                                    | OK Cancel                                                                                                    |
|                                                                                                    |                                                                                                    |

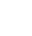

4

3. Setting static IP address

# **Capturing the radar data (4.1)**

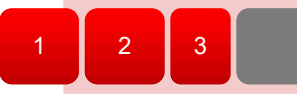

Capturing the radar data

5

- Run mmWave Studio from the installation location (~\mmwave\_studio\_<ver>\mmWaveS tudio\RunTime\mmWaveStudio.exe). You can also create a short for easy access.
- 2. The Connection window should show up with FTDI Connectivity highlighted in green. If in red, install the FTDI drivers (see section 2).

| nection StaticC                         | onfig DataConfig TestS                  | alloDataCtg In<br>ource Sensor(     | onfig IntChirpBlkCtlCfg                               | RegOp ContStream BPMCo                                                                                                    | onfig AdvFrameCor                     | fig RampTimingCalculator          | LoopBack |
|-----------------------------------------|-----------------------------------------|-------------------------------------|-------------------------------------------------------|----------------------------------------------------------------------------------------------------|---------------------------------------|-----------------------------------|----------|
| Board Control<br>Reset Control<br>Reset | Set (1)                                 | RS232 Oper<br>COM Port<br>Baud Rate | com4 v ¢<br>115200 v<br>Connect (2)                   | No. of Devices Detected<br>FTDI Connectivity Status<br>RS232 Connectivity Status:<br>SPI Connectivity Status:<br>Device Status:<br>Die Id:<br>BSS firmware version | 1 Connected<br>Disconnected           |                                   |          |
|                                         | Operating Frequency<br>60 GHz<br>77 GHz | Device V<br>O XW<br>O XW<br>O XW    | ariant<br>R12xx O xWR6843<br>R14xx O xWR1843<br>R16xx | BSS Patch firmware ver:<br>MSS firmware version:<br>MSS Patch firmware ver:<br>GUI Version:<br>Radar Link Version:<br>Post Proc Version:                           | 2.1.1.0<br>2.0.9.0 (31/07/19)<br>4.86 |                                   |          |
| iles<br>BSS FW: C:10                    | Nmmwave_studio_02_01_                   | 01_00\mmWave                        | Studio\Scripts\.\.\rf_eval                            | firmware\radar v Loa                                                                                                    | id (3)                                | SPI Operations<br>SPI Connect (5) |          |

Note that the tool guides you with the button sequence by highlighting it in BLUE

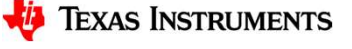

### **Capturing the radar data (4.2)**

- 1. "Reset Control" click 'Set(1)'
- 2. **"RS232 Operations**" Select the COM port listed in device manager as Application/User port number, Baud rate 115200.
- 3. Click 'Connect'. The RS232 Connectivity should turn to 'Disconnect'. The Device status should show based on the radar device used.

| Hanager<br>File Action View Help                                                                                                    |                   |        | 5 |
|----------------------------------------------------------------------------------------------------|-------------------|--------|---|
| 🗢 🔿 🖬 🛛 🖬 💭                                                                                                    |                   |        |   |
| <ul> <li>Network adapters</li> <li>Ports (COM &amp; LPT)</li> <li>AR-DevPack-EVM-012 (COM33)</li> <li>AR-DevPack-EVM-012 (COM34)</li> <li>AR-DevPack-EVM-012 (COM35)</li> <li>AR-DevPack-EVM-012 (COM36)</li> <li>Intel(R) Active Management Technolo</li> <li>XDS110 Class Application/User UART (</li> </ul> | gy - SOL<br>COM4) | (COM3) |   |

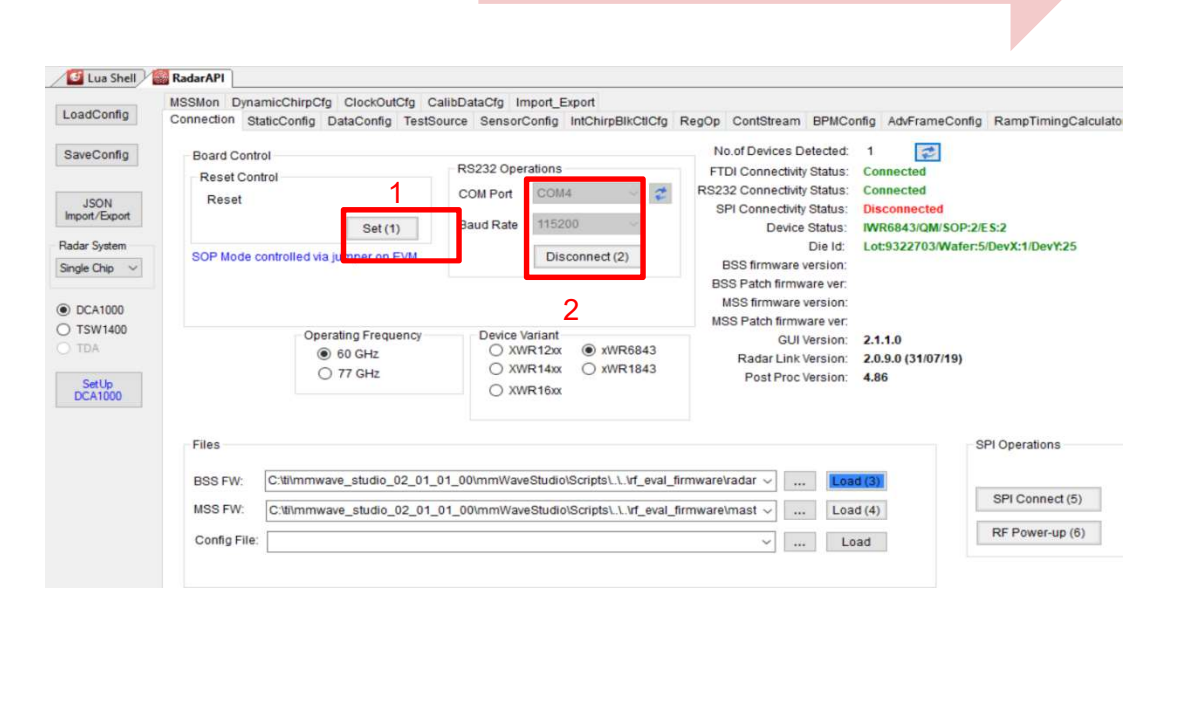

3

Note that the tool guides you with the button sequence by highlighting it in BLUE

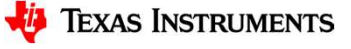

# Capturing the radar data (4.2.2)

- 1. This page only applied to the AOP device.
- 2. In the case of AOP device, after reset and RS232 connection, the device name is not automatically detected. User has to program the "operation frequency" and "device variant" manually. And the order matters.

| Uua Shell 😹 RadarAPI                                                                        |                                                                             |                                                                                                    |                                                                                                    |
|---------------------------------------------------------------------------------------------|-----------------------------------------------------------------------------|----------------------------------------------------------------------------------------------------|----------------------------------------------------------------------------------------------------|
| MSSMon DynamicChirpCfg ClockOutCfg C                                                        | alibDataCfg Import_Export                                                   | Dania Castoleane DBUG                                                                                                    | afe Ad France Confee DemoTimics Coloridat                                                                 |
| Board Control<br>Reset Control<br>Reset<br>Set (1)<br>SOP Mode controlled via jumper on EVM | RS232 Operations<br>COM Port COM4 ~ 2<br>Baud Rate 115200<br>Disconnect (2) | No.of Devices Detected:<br>FTDI Connectivity Status:<br>RS232 Connectivity Status:<br>SPI Connectivity Status:<br>Device Status:<br>Die Id:<br>BSS firmware version:<br>BSS Patch firmware version: | 1 Connected<br>Connected<br>Disconnected<br>UnDetDe/QM/SOP:2/E S:2<br>Lot:3929529/Wafer:19/DevX:6/DevY:11 |
| Operating Frequency<br>60 GHz<br>77 GHz                                                     | Device Variant<br>XWR12xx XWR6843<br>XWR14xx XWR1843<br>XWR16xx<br>2        | MSS Patch firmware ver:<br>GUI Version:<br>Radar Link Version:<br>Post Proc Version:                                                                                                    | 2.1.1.0<br>2.0.9.0 (31/07/19)<br>4.86                                                                     |

Note that the tool guides you with the button sequence by highlighting it in BLUE

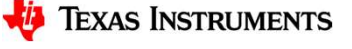

### **Capturing the radar data (4.3)**

- "Files" load the appropriate BSS (radarss.bin), then MSS firmware (Masterss.bin) from the "~\mmwave\_studio\_<ver>\rf\_eval\_firmware" folder. The binary is based on the device variant being used (1243/1443/1642/6843)
- 2. The silicon PG version being (ES1.0, ES2.0, ES3.0) supported by the firmware is listed in the radar studio release notes. The firmware for an older PG version can be found in the older version of the radar studio.
- 3. **"SPI Operations**" Click 'SPI Connect(5)' then 'RF Power-up(6)'
- 4. Once the firmware is loaded, the firmware and patch versions are displayed.

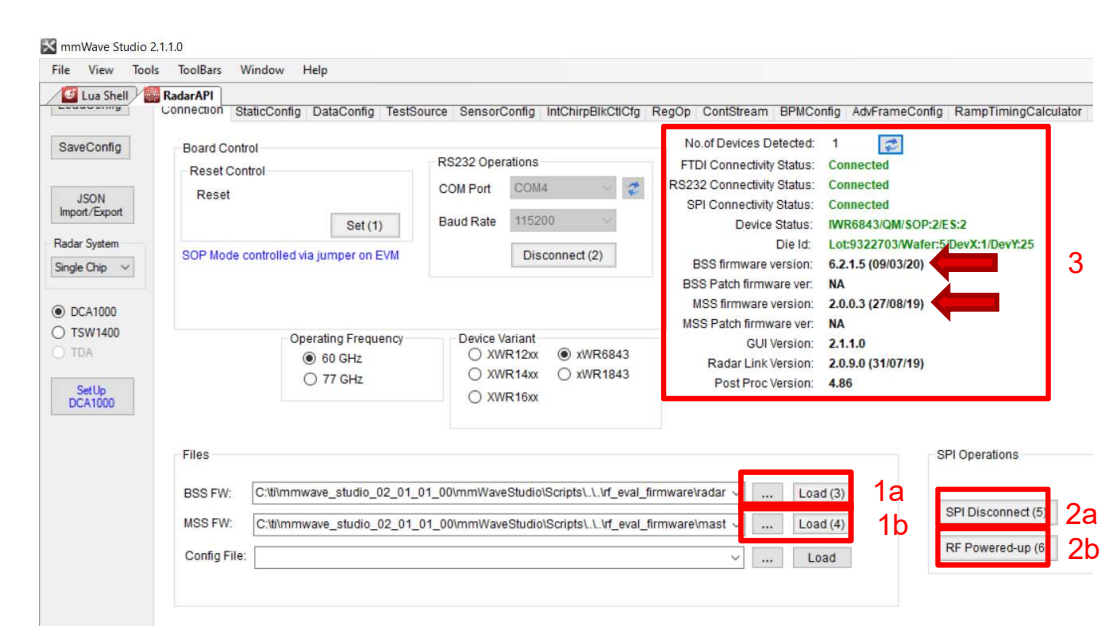

3

Note that the tool guides you with the button sequence by highlighting it in BLUE

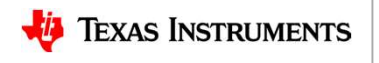

**Capturing the radar data (4.4)** 

- StaticConfig tab:
  - Select the desired TX and RX channels that you would want to use. In ADC Config, select desired ADC configuration and click SET
  - 2. If board is provided 1V RF supply Enable the RF LDO Bypass, if its 1.3V leave it unchecked. Click the Advanced Configuration Set button.
  - 3. LP mode select 'Regular ADC' mode
  - 4. Click the RF Init Done button.

|                      |                      | Advanced Configuration                    |
|----------------------|----------------------|-------------------------------------------|
| hannel Config        |                      | RF LDO Bypass                             |
| Tx Channel 🗹 Ty      | 0 🗹 Tx1 🗹 Tx2        | RF LDO Bypass Enable                      |
| Py Channel           |                      | PALDO I/P Disable                         |
|                      |                      | Supply IR Drop 0% ~                       |
| Cascading Mode S     | ingle Chip 🛛 🗸       | IO Supply 3.3 V Set                       |
| CasCading PinOut Cfg |                      | LP Mode                                   |
| CIkOut Master Dis    | SyncOut Master Dis   | LP ADC Mode Regular ADC ~                 |
| ClkOut Slave Ena     | SyncOut Slave Ena    |                                           |
| INTLO Master Ena     | OSCCIkOut Master Dis | Set                                       |
| DC Config            |                      |                                           |
| Bits                 | 16 ~                 | Radar Miscellaneous Control               |
| Full Scale           |                      |                                           |
| Reduction Factor     | •                    | Per Chirp Phase Shifter En 5 RF Init Done |
| Format               | Complex2x ~          |                                           |
|                      |                      | Set                                       |

3

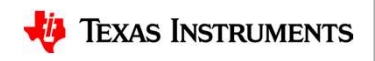

### **Capturing the radar data (4.5)**

- In the DataConfig tab,
  - select the data path config (ADC\_ONLY) and click Set button.
  - 2. Select the clock rate and click set.
  - 3. Select the LVDS lanes and click set.

| Data Path LVDS   Virtual Channel No CQ Cfg:   16 Bit +   Packet 0   ADC_ONLY +   0   CQOTransSize (16bit)   132 +   0   CQTransSize (16bit)   132 +   0   CQTransSize (16bit)   132 +   0   CQTransSize (16bit)   132 +   0   CQTransSize (16bit)   132 +   0   CQTransSize (16bit)   132 +   Clock Configuration   Lane Clock   Data Rate   600 Mbps +   2         LVDS Lane Configuration   Lane Format   Lane1   Lane2   Lane3   Lane4   MSB First   CRC   Packet End Pulse <b>Clock Position Lane0 Polarity Lane1 Position Lane1 Polarity Lane2 Polarity Lane3 Polarity Lane3 Polarity Lane3 Polarity Lane3 Polarity Lane3 Polarity Lane3 Polarity Lane3 Polarity Lane3 Polarity Lane3 Polarity Lane3 Polarity Lane3 Polarity Lane3 Polarity Lane3 Polarity Lane3 Polarity Lane3 Polarity Lane3 Polarity Lane3</b>                                                                                                    |                                                                                | uration                                             |                                                                         |                                                                                                 |                              | Francisco |                                                                      |
|----------------------------------------------------------------------------------------------------|--------------------------------------------------------------------------------|-----------------------------------------------------|-------------------------------------------------------------------------|-------------------------------------------------------------------------------------------------|------------------------------|-----------|----------------------------------------------------------------------|
| Packet 0 ADC_ONLY  Packet 1 Suppress Pack COUTransSize (16bit) 132 COUTransSize (16bit) 132 COUTRANS COUTRANS C | Data Path                                                                      | LVDS -                                              | Virtual Channel No                                                      | CQ Cfg                                                                                          |                              | 16 Bit    | *                                                                    |
| Packet 1 Suppress Pack   CQ1TransSize (16bit) 132  Set 1 CQ2TransSize (16bit) 72  Clock Configuration Lane Clock DDR Clock  Data Rate 600 Mbps  Set 2  LVDS Lane Configuration Lane Format Format CSI2 Lane Configuration Lane Config Lane 3 Lane4 M MSB First CRC Packet End Pulse CSI2 Clock Position Clock Polarity Set +/- Pin Order Clock Polarity Set +/- Pin Order +/- Pin Order Clock Position Clock Polarity Set +/- Pin Order +/- Pin Order +/- Pin Order Clock Position Clock Polarity Set +/- Pin Order +/- Pin Order Clock Polarity Set +/- Pin Order Clock Polarity Set +/- Pin Order +/- Pin Order Clock Polarity Set +/- Pin Order +/- Pin Order Clock Polarity Set +/- Pin Order Clock Polarity Set +/- Pin Order Clock Polarity Set +/- Pin Order Clock Polarity Set +/- Pin Order Clock Polarity Set +/- Pin Order Clock Polarity Set +/- Pin Order Clock Polarity Set +/- Pin Order Clock Polarity Set +/- Pin Order Clock Polarity Set +/- Pin Order Clock Polarity Set +/- Pin Order Clock Polarity Set +/- Pin Order Clock Polarity Set +/- Pin Order Clock Polarity Set                                                                                                    | Packet 0                                                                       | ADC_ONLY -                                          | 0                                                                       | CQ0TransSize                                                                                    | (16bit)                      | 132       | A.<br>V                                                              |
| Set     1     CO2TransSize (16bit)     72       Clock Configuration       Lane Clock     DDR Clock       Data Rate     600 Mbps       600 Mbps       Set     2<br>LVDS Lane Configuration<br>Lane Format Format 0<br>Lane1 I Lane2<br>Lane3 Lane4<br>Lane4<br>+/- Pin Order       MSB First     CRC<br>CRC<br>Cock Position       Packet End Pulse     Clock Position                                                                                                    | Packet 1                                                                       | Suppress Pack 👻                                     | 0                                                                       | CQ1TransSize                                                                                    | (16bit)                      | 132       |                                                                      |
| Clock Configuration Lane Clock DDR Clock Data Rate 600 Mbps Set 2 LVDS Lane Configuration Lane Format Format I I I Lane2 Lane Config Lane3 Lane4 MSB First RCRC Packet End Pulse Clock Position Clock Polarity Lane1 Polarity Lane1 Polarity Lane1 Polarity Lane1 Polarity Lane1 Polarity Lane1 Polarity Lane1 Polarity Lane1 Polarity Lane1 Polarity Lane1 Polarity Lane1 Polarity Lane1 Polarity Lane1 Polarity Lane1 Polarity Lane1 Polarity Lane1 Polarity Lane1 Polarity Lane2 Polarity Lane3 Polarity Lane3 Polarity Lane3 Polarity Lane3 Polarity Lane3 Polarity Lane3 Polarity Lane3 Polarity Plane4 Pulse Plane4 Pulse Plane4 P |                                                                                |                                                     | Set                                                                     | CQ2TransSize                                                                                    | (16bit)                      | 72        |                                                                      |
| Lane Format       Format 0         Lane Format       Format 0         Lane Format       Image: Construction in the second second s                                                                                                    | Lane Clock D                                                                   | DDR Clock                                           |                                                                         |                                                                                                 |                              |           |                                                                      |
| Lane Config<br>Lane 2 Lane 2<br>MSB First CRC<br>Packet End Pulse Clock Position Clock Polarity<br>3 +/- Pin Order 2 +/- Pin Order<br>+/- Pin Order 5 +/- Pin Order                                                                                                    | LVDS Lane Config                                                               | guration                                            | - CSI2 Lane Configu                                                     | iration                                                                                         |                              |           |                                                                      |
| Lane3       Lane4         MSB First       CRC         Packet End Pulse       Clock Position         Clock Position       Clock Polarity         Lane3       +/- Pin Order         State       +/- Pin Order                                                                                                    | LVDS Lane Config<br>Lane Format Fo                                             | guration                                            | - CSI2 Lane Configu<br>Lane0 Position                                   | uration<br>Lane0 Polarity                                                                       | Lane1 F                      | osition   | Lane1 Polarity                                                       |
| MSB First     CRC       Packet End Pulse     Clock Position       Clock Position     Clock Polarity       3     +/- Pin Order                                                                                                    | LVDS Lane Config<br>Lane Format                                                | guration<br>ormat 0 🔹<br>Lane1 💟 Lane2              | CSI2 Lane Configu<br>Lane0 Position                                     | iration<br>Lane0 Polarity<br>] +/- Pin Order                                                    | Lane1 F                      | Position  | Lane1 Polarity                                                       |
| Packet End Pulse     Clock Position     Clock Polarity       3     +/- Pin Order                                                                                                    | LVDS Lane Config<br>Lane Format F<br>Lane Config                               | guration<br>format 0<br>Lane1  Lane2<br>Lane3 Lane4 | CSI2 Lane Configu<br>Lane0 Position                                     | Lane0 Polarity +/- Pin Order Lane2 Polarity +/- Pin Order                                       | Lane1 F<br>2<br>Lane3 P      | osition   | Lane 1 Polarity +/- Pin Order Lane 3 Polarity +/- Pin Order          |
| 3 👘 +/- Pin Order                                                                                                    | LVDS Lane Config<br>Lane Format F<br>Lane Config<br>MSB First                  | ormat 0<br>Lane1  Lane2 Lane3 Lane4 CRC             | CSI2 Lane Configu<br>Lane0 Position<br>1 * [<br>Lane2 Position<br>4 * [ | uration<br>Lane0 Polarity<br>+/- Pin Order<br>Lane2 Polarity<br>+/- Pin Order                   | Lane1 F<br>2<br>Lane3 P<br>5 | Position  | Lane 1 Polarity<br>+/- Pin Order<br>Lane 3 Polarity<br>+/- Pin Order |
|                                                                                                    | LVDS Lane Config<br>Lane Format F<br>Lane Config<br>MSB First<br>Packet End Pu | ormat 0  Lane1  Lane2 Lane3 Lane4 CRC ulse          | CSI2 Lane Configu<br>Lane0 Position<br>1                                | uration<br>Lane0 Polarity<br>+/- Pin Order<br>Lane2 Polarity<br>+/- Pin Order<br>Clock Polarity | Lane1 F<br>2<br>Lane3 F<br>5 | osition   | Lane1 Polarity +/- Pin Order Lane3 Polarity +/- Pin Order            |

3

4 Capturing the radar data

5

# **Capturing the radar data (4.6)**

- SensorConfig tab
  - select the required Profile configuration. These define the FMCW chirp profile.
  - 2. Select the chirp configuration.
  - 3. Select the frame configuration.
  - 4. Select the Dump file path name.

For more details on selecting the values for profile , chirp and frame configuration refer to the app note "<u>Programming Chirp Parameters in TI Radar</u> <u>Devices</u>"

| Profile Id                                                                                                    | 0                                             | -                 | HPF1 Corner Freq                                                                                                   | 17                                  | '5K              | ~                                                    | fum DETX                                               | Hamp Diart                               | Stert ADIC 8 | ADC Sampling Time                                                                                        | Samp 6                                                             | had  |
|----------------------------------------------------------------------------------------------------|-----------------------------------------------|-------------------|----------------------------------------------------------------------------------------------------|-------------------------------------|------------------|------------------------------------------------------|--------------------------------------------------------|------------------------------------------|--------------|----------------------------------------------------------------------------------------------------|--------------------------------------------------------------------|------|
| Start Freq (GHz)                                                                                                    | 60.250000                                     | \$                | HPF2 Corner Freq                                                                                                   | 35                                  | юк               | ~                                                    | 4                                                      | ADCAME                                   | Church       |                                                                                                    | EndADC<br>Sampling                                                 | 1    |
| Frequency Slope (MHz/µ                                                                                                    | s) 29.982                                     | \$                | O/p Pwr Backoff TX0 (                                                                                              | dB) 0                               |                  | ÷                                                    | Idle Tim                                               |                                          |              | Freq Si                                                                                                  | lope V                                                             | ١.   |
| Idle Time (µs)                                                                                                    | 100.00                                        | \$                | O/p Pwr Backoff TX1 (                                                                                              | dB) 0                               |                  | \$                                                   | 1h-                                                    | I O                                      |              | Ramp End Time                                                                                            | 1                                                                  | V    |
| TX Start Time (µs)                                                                                                    | 0.00                                          | -                 | O/p Pwr Backoff TX2 (                                                                                              | <b>dB)</b> 0                        |                  | *                                                    | Freg Start                                             | X Start Time                             |              | Transmitter is ON                                                                                        |                                                                    |      |
| ADC Start Time (µs)                                                                                                    | 6.00                                          | -                 | Phase Shifter TX0 (de                                                                                              | g) 0.0                              | 000              | -                                                    | BLUE :                                                 | Not a register. S                        | Shown for    | information only                                                                                         |                                                                    |      |
| ADC Samples                                                                                                    | 256                                           | -                 | Phase Shifter TX1 (de                                                                                              | g) 0.0                              | 000              | -                                                    | ORANE                                                  | DE - Configurabl                         | e per chirp  | to one of 4 values, one per Ch                                                                           | np Profile                                                         |      |
| Comple Date (kene)                                                                                                    | 10000                                         |                   | Phase Shifter TX2 (de                                                                                              | a) 0 (                              | 00               |                                                      | Capture                                                | and Post I                               | Proces       | sing                                                                                                    |                                                                    |      |
| Sample Rate (Rsps)                                                                                                    | 10000                                         |                   | A Production of the product of the second of the second second                                                     | - V.S                               | 100              |                                                      | 1 0.000 07 000 000                                     | 2022/02/02/01                            |              | 12 (CAR) - 12 (CAR)                                                                                      |                                                                    |      |
| Ramp End Time (µs)                                                                                                    | 60.00                                         | \$                | Bandwidth(MH                                                                                                    | Iz)                                 | 1798             | .92                                                  | DCA1                                                   | 000<br>M                                 |              | Trigger<br>Frame                                                                                         | PostProc                                                           |      |
| Ramp End Time (µs)<br>RX Gain (dB)                                                                                                    | 60.00<br>30                                   | ÷                 | Bandwidth(MH                                                                                                    | Iz) Mar                             | 1798.<br>1age Pr | .92<br>ofile                                         | DCA1<br>AR                                             | 000<br>M                                 |              | Trigger<br>Frame                                                                                         | PostProc                                                           |      |
| Ramp End Time (µs)<br>RX Gain (dB)<br>RF Gain Target                                                                                                    | 60.00<br>30<br>30dB                           | * *               | Bandwidth(MH<br>Set                                                                                                | lz)<br>Mar                          | 1798<br>hage Pr  | .92<br>ofile                                         | DCA1<br>AR<br>Dump F                                   | 000<br>M                                 | mwave        | Trigger<br>Frame<br>_studio_02_00_00_                                                                    | PostProc                                                           | vse  |
| Ramp End Time (µs)<br>RX Gain (dB)<br>RF Gain Target<br>VCO Select                                                                                                    | 60.00<br>30<br>30dB<br>VCO2                   | •                 | Bandwidth(MH<br>Set                                                                                                | Iz)<br>Mar                          | 1798<br>hage Pr  | .92<br>ofile                                         | DCA1<br>AR<br>Dump F                                   | 000<br>M                                 | mwave        | Trigger<br>Frame                                                                                         | PostProc                                                           | NSE  |
| Ramp End Time (µs)<br>RX Gain (dB)<br>RF Gain Target<br>VCO Select<br>Calib LUT Update                                                                                                | 60.00<br>30<br>30dB<br>VCO2                   | ¢<br>¢<br>v<br>v  | Bandwidth(MH<br>Set<br>Force VCO Select                                                                            | Iz)<br>Mar                          | 1798<br>hage Pr  | .92<br>ofile                                         | DCA1<br>AR<br>Dump F                                   | 000<br>M                                 | mwave        | Trigger<br>Frame<br>_studio_02_00_00_<br>4                                                               | PostProc                                                           | vse  |
| Ramp End Time (µs)<br>RX Gain (dB)<br>RF Gain Target<br>VCO Select<br>Calib LUT Update<br>Chirp                                                                                       | 60.00<br>30<br>30dB<br>VCO2<br>RetainTy       | ×<br>×<br>xCalLUT | Bandwidth(MH<br>Set<br>Force VCO Select<br>RetainRxCalLUT                                                          | Iz)<br>Mar                          | 1798.<br>nage Pr | .92<br>ofile<br>Frame                                | DCA1<br>AR<br>Dump F                                   | 000<br>M                                 | mwave        | Trigger<br>Frame                                                                                         | PostProc                                                           | ws e |
| Rampie Rate (tsps)<br>Ramp End Time (µs)<br>RX Gain (dB)<br>RF Gain Target<br>VCO Select<br>Callb LUT Update<br>Chirp<br>Profile Id 0                                                 | 60.00<br>30<br>30dB<br>VCO2<br>RetainT)<br>\$ | ×<br>×<br>xCalLU1 | Bandwidth(MF<br>Set<br>Force VCO Select<br>C RetainRxCalLUT                                                        | IZ) Mar                             | 1798.<br>nage Pr | .92<br>ofile<br>Frame<br>Start C                     | DCA1<br>AR<br>Dump F                                   | 000<br>M<br>iile: C:\ti\mi               | mwave        | Trigger<br>Frame<br>_studio_02_00_00_<br>4<br>No of Chirp Loops                                          | PostProc                                                           | NSE  |
| Rampe Rate (tsps)<br>Rampe Rad Time (µs)<br>RX Gain (dB)<br>RF Gain Target<br>VCO Select<br>Calib LUT Update<br>Chirp<br>Profile Id 0<br>Start Chirp for Cfg 0                        | 60.00<br>30<br>30dB<br>VCO2<br>RetainT2<br>\$ | xCalLU1           | Bandwidth(MF<br>Set<br>Force VCO Select<br>RetainRxCalLUT<br>ncy Slope Var (MHz/µs)<br>ie Var (µs)                 | 0.000<br>0.000                      | 1798.<br>hage Pr | .92<br>ofile<br>Frame<br>Start C<br>End C            | DCA1<br>AR<br>Dump F<br>Chirp TX                       | 000<br>M<br>iile: C:\ti\mu<br>0<br>0     | mwave        | Trigger<br>Frame _studio_02_00_00_ 4 No of Chirp Loops Periodicity (ms)                                  | PostProc<br>02 \rightarrow Brov<br>128<br>40.000000                | NS 6 |
| Ramp End Time (µs)<br>RX Gain (dB)<br>RF Gain Target<br>VCO Select<br>Calib LUT Update<br>Chirp<br>Profile Id<br>Start Chirp for Cfg<br>End Chirp for Cfg                             | 60.00<br>30<br>30dB<br>VCO2<br>RetainT)<br>\$ | xCalLU1           | Bandwidth(MF<br>Set<br>Force VCO Select<br>RetainRxCalLUT<br>ncy Slope Var (MHz/µs)<br>e Var (µs)<br>art Var (µs)  | 0.000<br>0.00                       | 1798.<br>hage Pr | .92<br>ofile<br>Frame<br>Start C<br>End C<br>No of I | DCA1<br>AR<br>Dump F<br>Chirp TX<br>Chirp TX<br>Frames | 000<br>M<br>ile: C:\ti\m<br>0<br>0<br>8  | mwave<br>¢   | Trigger<br>Frame<br>_studio_02_00_00<br>4<br>No of Chirp Loops<br>Periodicity (ms)<br>Trigger Delay (us) | PostProc<br>02 \ Brov<br>128<br>40.000000<br>0.00                  | NS 6 |
| Ramp End Time (µs)<br>RX Gain (dB)<br>RF Gain Target<br>VCO Select<br>Calib LUT Update<br>Chirp<br>Profile Id<br>Start Chirp for Cfg<br>End Chirp for Cfg<br>Start Free Var (MH2) for | 60.00<br>30<br>30dB<br>VCO2<br>RetainT)<br>\$ | xCalLUT           | Bandwidth(MH<br>Set<br>Force VCO Select<br>RetainRxCalLUT<br>ncy Slope Var (MHz/µs)<br>ie Var (µs)<br>art Var (µs) | IZ)<br>Mar<br>0.000<br>0.00<br>0.00 | 1798.<br>hage Pr | .92<br>ofile<br>Frame<br>Start C<br>End C<br>No of I | DCA1<br>AR<br>Dump F<br>Chirp TX<br>chirp TX<br>Frames | 000<br>M<br>ille: C:tti\m<br>0<br>0<br>8 | mwave<br>¢   | Trigger<br>Frame                                                                                         | PostProc<br>02 \rightarrow Brow<br>128<br>40.000000<br>0.00<br>0.0 | WS C |

3

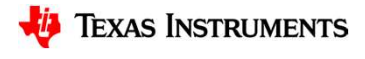

### **Capturing the radar data (4.7)**

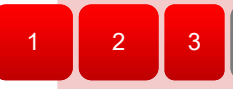

- Select 'DCA1000' and click on 'SetUp DCA1000'
- Click on "Connect, Reset and configure". This would establish the Ethernet connection and display the FPGA versions. Verify that the FPGA version is correct.
- Note that in case the connection fails make sure the static IP is set correctly, Ethernet cable is plugged in correctly, WIFI is disabled and the ports 4096 and 4098 are accessible in the PC used, i.e. there is no firewall blocking the ports.

|                                                 |                                                                                               | -                                                      |             |           |                | Job come                    |               | in the second                                                                                                    | ing risinpri  |          |
|-------------------------------------------------|-----------------------------------------------------------------------------------------------|--------------------------------------------------------|-------------|-----------|----------------|-----------------------------|---------------|----------------------------------------------------------------------------------------------------|---------------|----------|
| aveConfig                                       | Sensor Confiduration                                                                          | i                                                      |             |           |                | -Turn Off TX                | Rang Start 51 | Chirp Cycle Time                                                                                                    | Re            | are, tre |
| JSON<br>port/Export<br>dar System<br>gle Chip ~ | FPGA Version:<br>DLL Version:<br>System Configuration<br>System IP Address<br>FPGA IP Address | 0.0.0.0<br>1.0<br>192 · 168 · 33 ·<br>192 · 168 · 33 · | 30<br>180   |           | > + +          | Freq Start                  | ADC Valid St  | ADC Sampling 1<br>art fine<br>Ramp End Time<br>Transmitter is ON<br>an for information only<br>per chip through the chips confi | guration RAM) | W        |
| DCA1000<br>TSW1400<br>TDA                       | FPGA MAC Address<br>Config Port                                                               | 12 · 34 · 56 ·                                         | 78 - 90     | . 12      | •<br>•         | Capture ar<br>DCA100<br>ARM | Id Post Proce | ssing<br>gger Stop Fran                                                                                                    | ne Tra        | ansf     |
| SetUp<br>ICA1000                                | Record Port                                                                                   | 4098                                                   |             |           | 8.92<br>rofile | C:\ti\mmwa                  | ave_studio_0  | 2_01_01_00\mmWav                                                                                                    | eStudio\PostF | Pro      |
| 1                                               | Data Transfer Mode                                                                            | LVDS Mode                                              |             |           |                |                             |               |                                                                                                    |               |          |
|                                                 | Data Capture Mode                                                                             | Ethernet Stream 🛛 🗸                                    |             |           | 5              |                             |               |                                                                                                    |               |          |
|                                                 | Packet Seq Enable                                                                             |                                                        |             |           | Frame          |                             |               |                                                                                                    |               |          |
|                                                 | Packet Delay (µs)                                                                             | 25                                                     |             |           | Start C        | hirp TX                     | 0             | No of Chirp Loops                                                                                                    | 128           | ÷        |
|                                                 |                                                                                               | Connect, Reset and Configur                            | e Reset and | Configure | End Ch         | nirp TX                     | 0             | Periodicity (ms)                                                                                                    | 40.000000     | •        |
|                                                 |                                                                                               |                                                        | _           |           | No of F        | rames                       | 8             | Trigger Delay (µs)                                                                                                    | 0.00          | 1        |
|                                                 |                                                                                               |                                                        |             |           |                |                             |               |                                                                                                    |               |          |

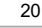

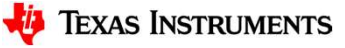

# **Capturing the radar data (4.8)**

- Click on DCA1000 ARM and then Trigger Frame. At this point the radar starts sending out ADC data and DCA1000 stars capturing it.
- Once the capture is complete , click on 'Post Proc'.
- At this point the .bin file specified in the "Dump File" dialog box is created and the captured data is processed.
- The post processing utility displays the FFT, time domain and other analyses plots
- For details on the post processing analyses options and file formats refer the mmWave studio user guide.
- Bellow are some of the Post Proc plots available:
- Range-Angle plot
- Time domain plot
- 2D FFT amplitude profile
- 1D FFT amplitude profile
- Phase stability across Chirps
- Amplitude stability across Chirps
- Noise Cloud plots

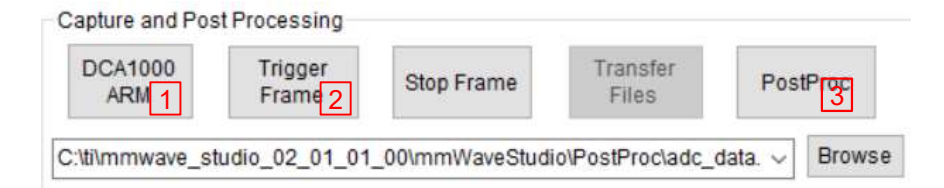

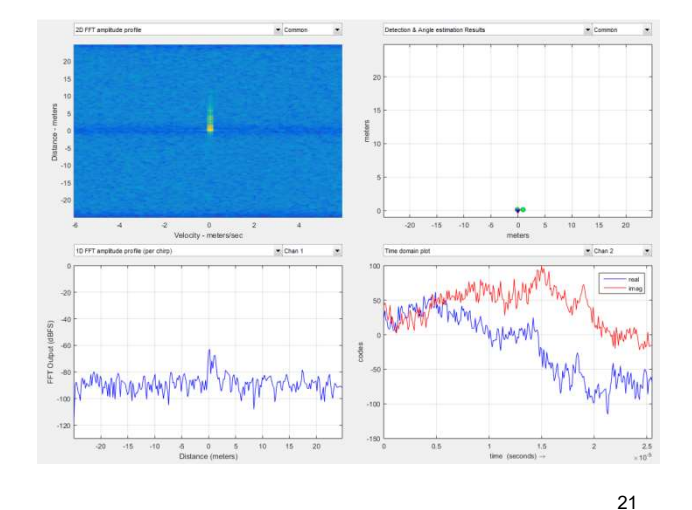

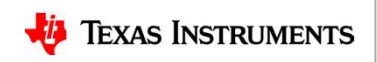

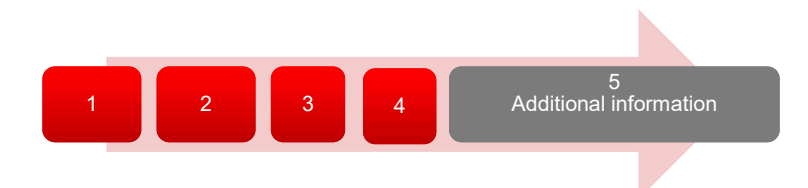

# Data file format (1)

- Configuration:
  - n LVDS Lanes, complex data, n channels, chirping/continuous streaming mode
- Notation:
  - RxkIn: The n<sup>th</sup> in-phase sample corresponding to k<sup>th</sup> RX channel.
  - RxkQn: The n<sup>th</sup> quadrature-phase sample corresponding to k<sup>th</sup> RX channel.
  - N: The number of samples per chirp.
- Note that since the data is captured using a UDP protocol over Ethernet interface, there could be occasional packets drops. The data from the dropped packets is filled with zeros in the file and can be ignored for analyses.

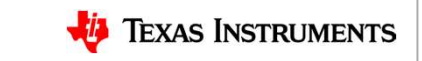

# Data file format (2)

Sample binary file produced by mmWave

|    | 95ff | 80ff | e3ff | e0ff | 7bff | 60ff | f1ff | f4ff |
|----|------|------|------|------|------|------|------|------|
| 2  | 75ff | 79ff | e2ff | fdff | 72ff | 6eff | 1b00 | 3d00 |
|    | 48ff | 19ff | 3d00 | 4300 | e2fe | cafe | 0900 | f9ff |
|    | b1fe | 90fe | d7ff | a8ff | 9ffe | bcfe | 77ff | 4bff |
|    | b7fe | d2fe | 38ff | 1fff | e3fe | 11ff | 1eff | 2cff |
|    | 47ff | 34ff | 41ff | 5cff | 4cff | 54ff | 7cff | 6aff |
|    | 44ff | 2fff | 6bff | 5cff | Øcff | 29ff | 20ff | 20ff |
|    | 2aff | 3aff | fdfe | effe | 68ff | 74ff | 11ff | 26ff |
|    | 87ff | 73ff | 45ff | 35ff | 6fff | 78ff | 3aff | 4fff |
| 10 | 4bff | 47ff | 29ff | 3dff | 64ff | 5eff | 45ff | 48ff |
| 11 | 4aff | 4cff | 4dff | 3aff | 4dff | 47ff | 37ff | 37ff |
| 12 | 38ff | 47ff | 28ff | 38ff | 58ff | 8cff | 2eff | 43ff |
| 13 | acff | 97ff | 80ff | 9bff | 8cff | 88ff | 9aff | b9ff |
| 14 | 78ff | 5eff | b0ff | 99ff | 52ff | 40ff | 98ff | 8dff |
| 15 | 30ff | 23ff | 85ff | 64ff | 33ff | 40ff | 3eff | 32ff |
| 16 | 5cff | 77ff | 5cff | 74ff | 57ff | 64ff | 78ff | 89ff |
| 17 | 62ff | 6aff | 8fff | 83ff | 50ff | 6aff | 68ff | 62ff |
| 18 | 76ff | 66ff | 75ff | 8dff | 77ff | 52ff | 99ff | 8eff |
| 19 | 55ff | 43ff | 7bff | 6cff | 37ff | 5bff | 3fff | 3cff |
| 20 | 7fff | adff | 48ff | 71ff | cdff | d2ff | 9bff | c3ff |

 1
 2
 3
 4
 5

 1
 2
 3
 4
 Additional information

6843 non-interleaved format- complex 4 channel

| Chirp 1 | Rx010   | Rx0I1          | Rx0Q0   | Rx0Q1          | Rx012   | Rx013          | Rx0Q2   | Rx0Q3   |
|---------|---------|----------------|---------|----------------|---------|----------------|---------|---------|
|         | Rx0I4   | Rx015          | Rx0Q4   | Rx0Q5          | Rx016   | Rx017          | Rx0Q6   | Rx0Q7   |
|         |         |                |         |                |         |                | (       |         |
|         | Rx3IN-4 | Rx3IN-3        | Rx3QN-4 | Rx3QN-3        | Rx3IN-2 | Rx3IN-1        | Rx3QN-2 | Rx3QN-1 |
| Chirp 2 | Rx010   | Rx0I1          | Rx0Q0   | Rx0Q1          | Rx012   | Rx <b>0</b> I3 | Rx0Q1   | Rx0Q3   |
|         | Rx0I4   | Rx <b>0</b> 15 | Rx0Q4   | Rx <b>0</b> Q5 | Rx016   | Rx <b>0</b> I7 | Rx0Q6   | Rx0Q7   |
|         |         |                |         |                | •••     |                |         |         |
|         | Rx3IN-4 | Rx3IN-3        | Rx3QN-4 | Rx3QN-3        | Rx3IN-2 | Rx3IN-1        | Rx3QN-2 | Rx3QN-1 |

- From mmWave studio the raw ADC data (without any headers) is stored in the file name provided sensor config window.
- The data format remains unchanged in the 'continuous streaming' mode where one can think of the data collected as belonging to a single large chirp.
- For more details on file format refer to the mmWave studio user guide and the <u>Mmwave Radar Device ADC Raw Data Capture</u> app note.

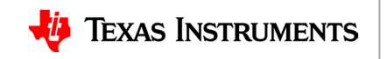

# **Useful links**

٠

٠

٠

٠

٠

Online support https://e2e.ti.com/support/sensor/mmwave sensors mmWave Studio http://www.ti.com/tool/MMWAVE-STUDIO ICBOOSTER users guide https://www.ti.com/lit/ug/swru546c/swru546c.pdf DCA1000 http://www.ti.com/tool/DCA1000EVM XDS Emulation Software http://processors.wiki.ti.com/index.php/XDS Emulation Software Package MatLab runtime https://www.mathworks.com/supportfiles/downloads/R2015a/deployment\_file s/R2015aSP1/installers/win32/MCR R2015aSP1 win32 installer.exe Example power supply https://www.digikey.com/product-detail/en/cuiinc/SMI36-5-V-P5/102-3589-ND/5415060 https://e2e.ti.com/support/sensors/f/1023/t/872161 DCA1000 Debug handbook

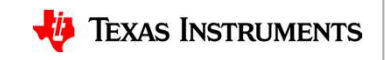

5 Additional information